# Instrukcja konfiguracji połączenia z terminalem.

## **1. Uruchamianie Remote Desktop Connection**

WindowsCE:

Menu start  $\rightarrow$  Programs  $\rightarrow$  Connection  $\rightarrow$  Remote Desktop Connection

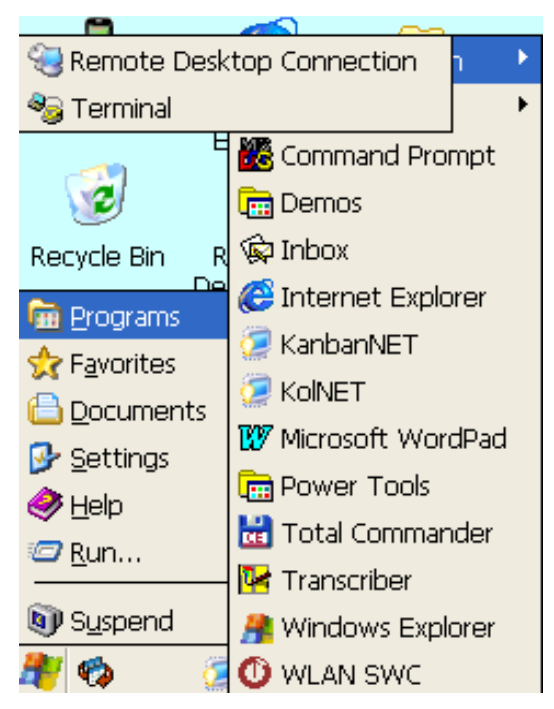

W nowym oknie należy nacisnąć **Options:** 

| Remote Desktop        | Connection OK |
|-----------------------|---------------|
| <u>C</u> omputer: 192 | 168.20.110 👻  |
| Co <u>n</u> nect      | Options >>    |

# 2. Konfiguracja połączenia WindowsCE

## Zakładka **General**:

W polach należy podać: *Computer* - IP komputera 10.1.0.73 *User name* - nazwa użytkownika np. kol1 *Password* – hasło użytkownika np. 1koL *Domain* – należy zostawić pustą

Zaznaczyć pole Save my password

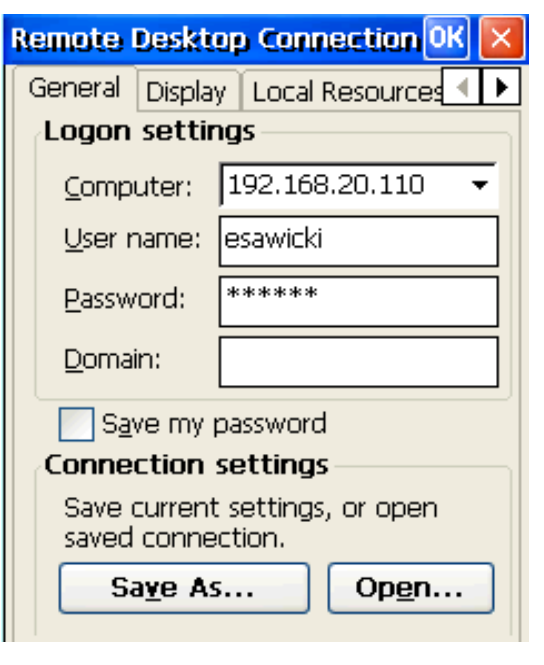

## Zakładka Display:

*Display the connection bar* – włącza / wyłącza pasek połączenia (pokazujący się u góry)

Wskazane jest, aby **odznaczyć to pole**, pozostawiając je puste.

Uruchomiony pasek połączenia, zasłania tytuł bieżącego okna, w którym opisany jest np. numer składanego zamówienia.

Program QHM kolektor będzie cały czas widoczny na ekranie. Aby wyjść z niego do głównego menu kolektora wystarczy rozłączyć połączenie sieciowe, np. wciskając czerwony przycisk na kolektorze. Nie powoduje to wyłączenia programu, a tylko rozłączenie sesji. Ponowne podłączenie spowoduje powrót do tej samej

sesji i do tego samego miejsca w programie, w którym skończyliśmy pracę.

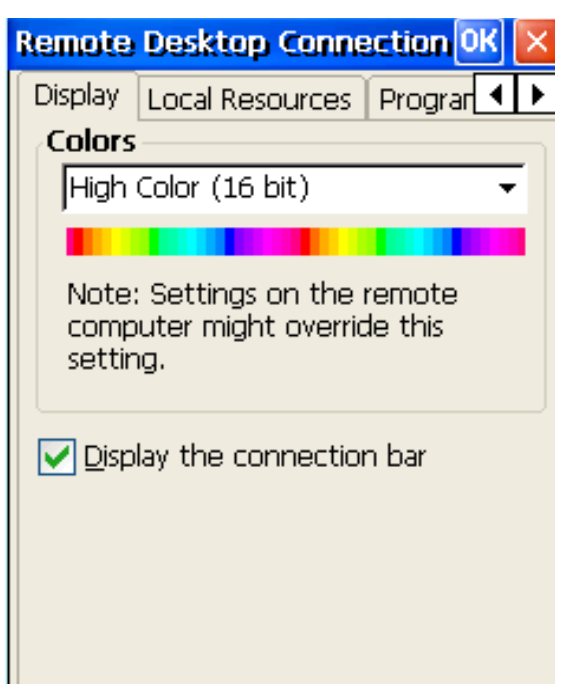

## Zakładka Local Resources:

Aby skaner działał w terminalu należy zaznaczyć **Serials ports.** Pole Keyboard powinno być ustawione na: **On the local computer** 

| Remote Desktop Connection OK 🔀  |
|---------------------------------|
| Display Local Resources Program |
| Remote computer sound           |
| Bring to this computer 🔹        |
| Keyboard                        |
| On the remote computer 🛛 👻      |
| Local devices                   |
| Disk <u>d</u> rives             |
| Prin <u>t</u> ers               |
| Serial po <u>r</u> ts           |
|                                 |
|                                 |

# 3. Łączenie się i konfiguracja na WindowsCE

### - Zapisywanie konfiguracji:

W zakładce **General** kliknąć *Save as...* . Zapisze to dana konfigurację jako plik. Uwaga, wskazane jest, aby korzystając z ikonki wejścia wyżej zapisać ten plik **bezpośrednio na pulpicie urządzenia.** Spowoduje to utworzenie się na pulpicie swego rodzaju ikonki. Połączenie się następnym razem, będzie wymagało jedynie dwukrotnego kliknięcia na wskazaną ikonę.

### - Edycja konfiguracji:

W zakłdace **General** kliknąć *Open* i wskazać na plik z konfiguracją.

### - Łączenie się:

Aby połączyć się należy nacisnąć **OK** (lub Connect, zależnie od wersji Windowsa). Jeżeli konfiguracja została zapisana do pliku, należy jedynie uruchomić dany plik.